# Instructions

# How to Create a Firm Invoice Package

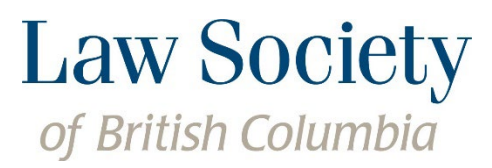

845 Cambie Street, Vancouver, BC, Canada V6B 4Z9 t 604.669.2533 | BC toll-free 1.800.903.5300 Registration & Licensee Services 604.605.5311 | f 604.687.0135 TTY 604.443.5700 Email **registration@lsbc.org | lawsociety.bc.ca** 

A law firm's designated representative has the ability to create a firm invoice package for all lawyers practising in their firm. In order for the designated representative to create a firm invoice package, each lawyer in the firm will be required to log in to the Member Portal and confirm that the invoice can be shared. This User Guide provides step-by-step instructions on how lawyers can provide access to their invoices and how to create a Firm Invoice Package.

### For Lawyers - How to allow the firm to access your invoice

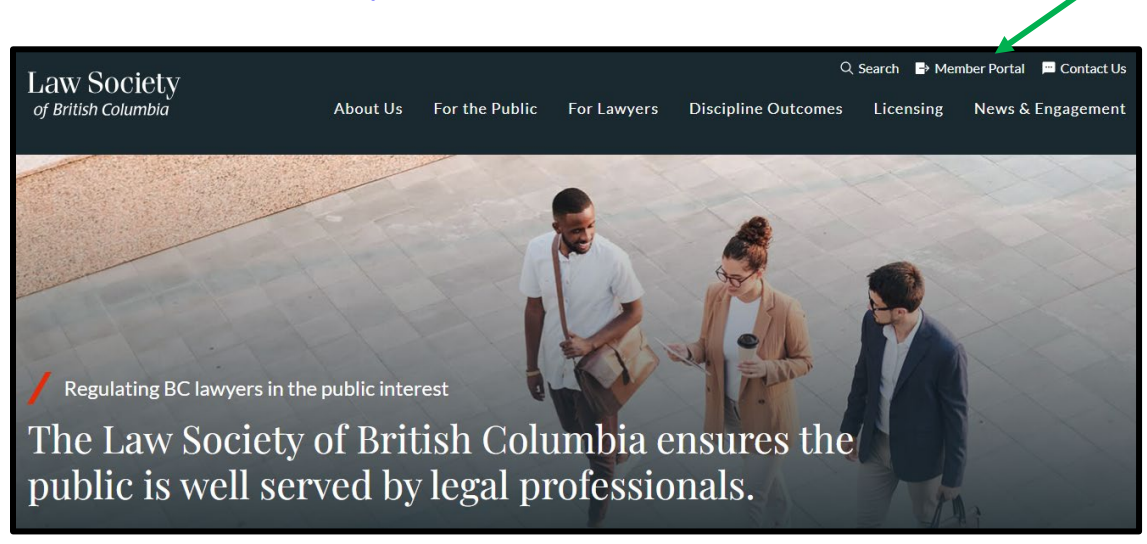

Step 1: Visit <u>www.lawsociety.bc.ca</u>. Click on the Member Portal link.

Step 2: Access your invoices under the Invoices & receipts section in the Member Portal.

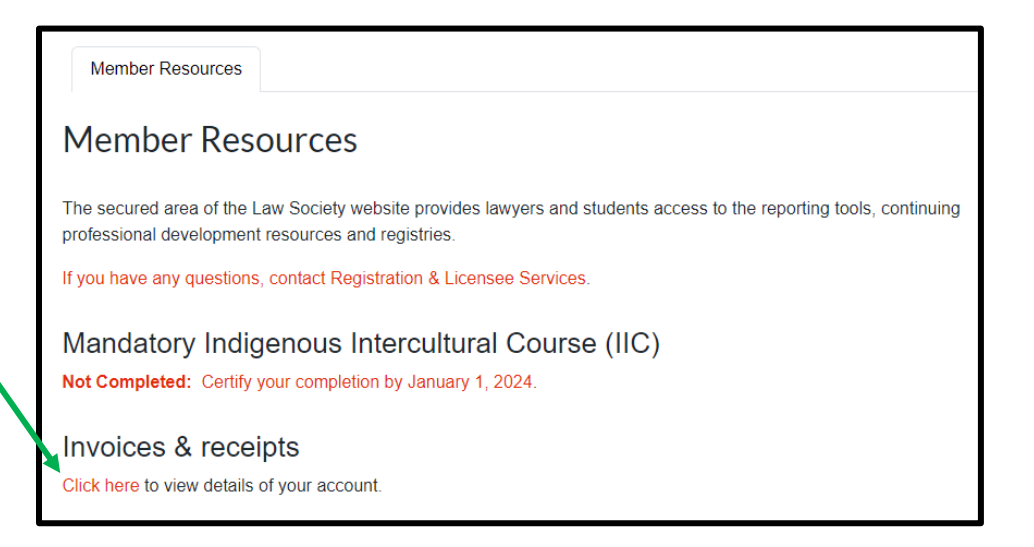

Step 3: Select the "allow access to view and print this invoice" button.

| Invoices                                                                            |                                                                                                    |                                                                                                    |                                              |
|-------------------------------------------------------------------------------------|----------------------------------------------------------------------------------------------------|----------------------------------------------------------------------------------------------------|----------------------------------------------|
| New for<br>allow th                                                                 | : this year, lawyers have the option of sharing their invoice(s) with the law<br>ie firm to create a firm invoice package for all lawyers practising in the firi                                                                                                    | firm's designated representative. <sup>-</sup><br>n.                                                                                                  | This will                                    |
| In order<br>required<br><i>details d</i>                                            | to allow the firm access to an invoice, please select the option below. If<br>d to select this option for each invoice. You may revoke this permission a<br>of this invoice" option.                                                                                                    | you have more than one invoice, y<br>at any time by selecting the <i>"Do no</i>                                                                       | ou will be<br><i>t share</i>                 |
| The followi<br>accounting<br>you, or on y<br>assessmer<br>assessmer<br>Slick the in | ing invoices are payable on or before the due dates listed below. A paym<br>g department as of the close of business yesterday. According to Law S<br>your behalf, must first be applied to any outstanding fines, costs or pena<br>ints. Accordingly, payment of any past due invoices must accompany pa<br>ints.<br>nvoice number to view the invoice. | ent in full has not been applied by<br>ociety Rule 2-117 any payment re-<br>lities before it can be applied to an<br>yment of your current membership | the<br>ceived from<br>y fees or<br>o dues or |
| Invoice #                                                                           | Туре                                                                                                    | Due                                                                                                    | Total                                        |
| 12345                                                                               | 2020 - Indemnity Fees: Second Instalment Invoice                                                                                                    | Aug-31-2020                                                                                                    | \$945.00                                     |
|                                                                                     | Allow A. Lawyer & Associates access to view and print this invoid                                                                                                    | e.                                                                                                    |                                              |

## For Designated Representatives – How to Create a Firm Invoice Package

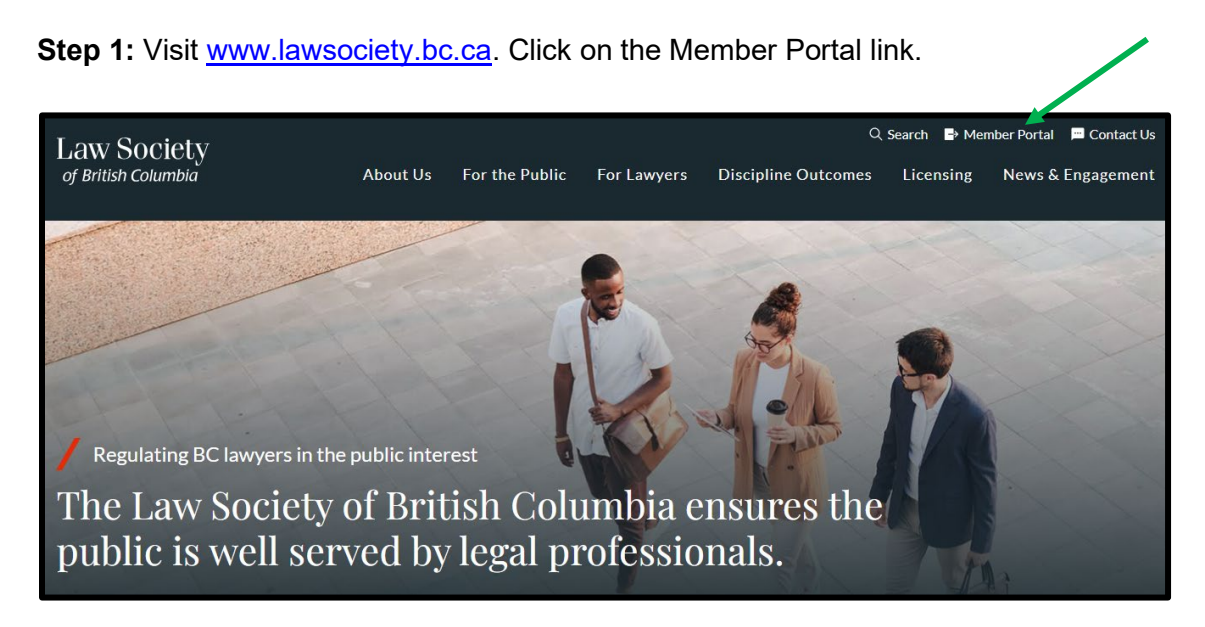

Step 2: Go to the Law firm information section of the Portal and click on the name of the firm.

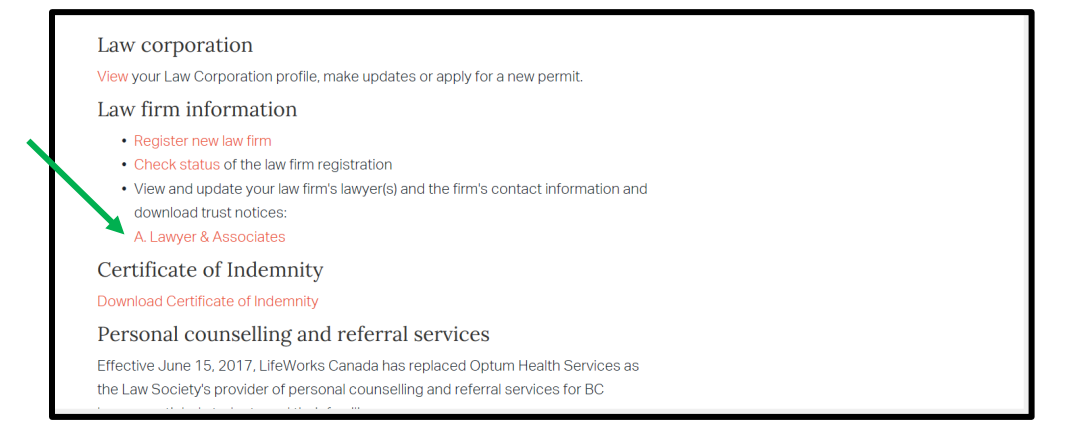

Step 3: On the next page, click on the Firm Invoice Package tab then click on Create Invoice Package.

| Designated<br>Representative(s)<br>A. Lawyer & Ass<br>Designated Repr              | Lawyers                                             | Location(s)<br>& Contact Information                                                   | Trust Assurance                                                          | Firm Invoice Package                                                                |                                                                                |
|------------------------------------------------------------------------------------|-----------------------------------------------------|----------------------------------------------------------------------------------------|--------------------------------------------------------------------------|-------------------------------------------------------------------------------------|--------------------------------------------------------------------------------|
| A. Lawyer & Ass<br>Designated Repr                                                 | sociates                                            |                                                                                        |                                                                          |                                                                                     |                                                                                |
| esignated Repr                                                                     |                                                     |                                                                                        |                                                                          |                                                                                     |                                                                                |
| Jesignated Repr                                                                    | esentativ                                           | e(s) List Add                                                                          |                                                                          |                                                                                     |                                                                                |
| Firms must identify at lease readily available for re<br>matters, registration and | ast one design<br>eceiving and re<br>l conduct issu | nated representative, and r<br>esponding to official comm<br>es. The designated repres | may identify additiona<br>nunications from the<br>sentative must be a la | l, alternate designated re<br>_aw Society, such as ger<br>wyer at the firm and have | epresentatives, who will<br>neral administrative<br>e practising status in BC. |
| As of July 31, 2020, the                                                           | firm has the fo                                     | ollowing representatives:                                                              |                                                                          |                                                                                     |                                                                                |
| Designated Represent                                                               | ative Name                                          | Email                                                                                  |                                                                          | Phone                                                                               |                                                                                |
|                                                                                    |                                                     |                                                                                        |                                                                          |                                                                                     |                                                                                |
|                                                                                    |                                                     |                                                                                        |                                                                          |                                                                                     |                                                                                |
| esignated                                                                          |                                                     | Location(s)                                                                            |                                                                          |                                                                                     |                                                                                |

### A. Lawyer & Associates - Firm Invoice Package

#### Create Firm Invoice Package

If your firm intends to send a single payment to be applied to the invoices of multiple members, you must create a Firm Invoice Package by clicking the "Create Invoice Package" button below. From there, you will be able to select the invoices you wish to pay and create a firm invoice package.

Once you have completed the process you will be able to download a PDF file. The PDF file will contain a copy of each selected invoice as well as a cover sheet. The cover sheet will list and total the invoices and will contain a reference number. The reference number must be submitted with your payment and is used to determine which invoices are being paid.

Please note that each member must opt in by logging into the member portal and marking their invoice visible to the firm.

Create Invoice Package

**Step 4:** The Firm Invoice Package will list all of the lawyers practising with the firm, based on the current Law Society records. If a lawyer has not permitted access to their invoice a message will be displayed:

| Designated<br>Representative(s)                                                                   | Lawyers                                                                                  | Location(s)<br>& Contact Information                                                                                                    | Trust Assurance                                                                                                    | Firm Invoice Package                                                                                                    |                                                                                         |  |  |  |  |
|---------------------------------------------------------------------------------------------------|------------------------------------------------------------------------------------------|----------------------------------------------------------------------------------------------------|----------------------------------------------------------------------------------------------------|----------------------------------------------------------------------------------------------------|-----------------------------------------------------------------------------------------|--|--|--|--|
| A. Lawyer & A                                                                                     | Associates                                                                               |                                                                                                    | - Firm Invoice                                                                                                    | e Package                                                                                                    |                                                                                         |  |  |  |  |
| Create Invoic                                                                                     | Create Invoice Package                                                                   |                                                                                                    |                                                                                                    |                                                                                                    |                                                                                         |  |  |  |  |
| Firm Members                                                                                      | Firm Members                                                                             |                                                                                                    |                                                                                                    |                                                                                                    |                                                                                         |  |  |  |  |
| In ord<br>can grant and revok<br>firm invoice packag<br>Package in PDF forr<br>on the summary she | ler to add a me<br>te access via t<br>e that contains<br>mat. The PDF f<br>eet and quote | ember's invoice to the pac<br>he Invoices and Receipts<br>s the invoices your firm wi<br>ille will contain the individu<br>the reference number on | kage, the member mus<br>form in the member po<br>II pay. Click "Create Pac<br>Ial invoices and a sumn<br>the summary sheet wit | st have opted to allow the f<br>rtal. Please edit the select<br>kage" to generate your firr<br>hary sheet. Please pay the<br>h your payment. | Irm access. Members<br>ons below to create a<br>n's Firm Invoice<br>total amount listed |  |  |  |  |
| Name                                                                                              | Invoice                                                                                  | Number Invoice Ty                                                                                                    | pe                                                                                                    | Amo                                                                                                    | unt Include                                                                             |  |  |  |  |
| B. Lawyer                                                                                         |                                                                                          | This                                                                                                    | s member has not shar                                                                                                    | ed any invoices.                                                                                                    |                                                                                         |  |  |  |  |
| A. Lawyer                                                                                         |                                                                                          | 2020 - Ind                                                                                                    | emnity Fees: Second Ir                                                                                                    | nstalment \$94                                                                                                    | 5.00 🗹                                                                                  |  |  |  |  |
| C. Lawyer                                                                                         |                                                                                          | 2020 - Ind                                                                                                    | emnity Fees: Second Ir                                                                                                    | nstalment \$94                                                                                                    | 5.00                                                                                    |  |  |  |  |
| D. Lawyer                                                                                         |                                                                                          | This                                                                                                    | s member has not shar                                                                                                    | ed any invoices.                                                                                                    |                                                                                         |  |  |  |  |

## *If lawyers need to share their invoices, have them follow the steps under the previous section titled "For Lawyers - How to allow the firm to access your invoice".*

All available invoices are selected by default. A designated representative will have the option of de-selecting any invoice the firm does not intend to pay for.

If a lawyer practising at the firm is not listed or a lawyer is no longer with the firm, please go to Step 5.

If all lawyers are correctly listed and access to their invoices have been granted, click the *Create Invoice Package* button and proceed to Step 6.

| A. Lawye                                                                       | r & Associates                                                                                            | - Firm Invoice Package                                                                                                    |                                                                                         |                                                        |
|--------------------------------------------------------------------------------|----------------------------------------------------------------------------------------------------|----------------------------------------------------------------------------------------------------|-----------------------------------------------------------------------------------------|--------------------------------------------------------|
| Create Inv                                                                     | voice Package                                                                                             |                                                                                                    |                                                                                         |                                                        |
| Firm Member                                                                    | s                                                                                                    |                                                                                                    |                                                                                         |                                                        |
| According to l<br>add a member<br>access via the<br>that contains f            | _aw Society records th<br>r's invoice to the packa<br>e Invoices and Receipts<br>the invoices your firm y | e following members are currently employed at the firm,<br>age, the member must have opted to allow the firm acces<br>s form in the member portal. Please edit the selections be<br>will naw. Click "Create Package" to generate your firm's Fir      | A. Lawyer & Assoc<br>s. Members can gra<br>elow to create a firm<br>m Invoice Package i | iates. In order to<br>nt and revoke<br>invoice package |
| The PDF file w<br>and quote the                                                | ill contain the individua                                                                                 | al invoices and a summary sheet. Please pay the total amo<br>the summary sheet with your payment.                                                                                                    | ount listed on the su                                                                   | mmary sheet                                            |
| The PDF file w<br>and quote the<br>Name                                        | ill contain the individua<br>reference number on<br>Invoice Number                                        | al invoices and a summary sheet. Please pay the total and<br>the summary sheet with your payment.                                                                                                    | punt listed on the su<br>Amount                                                         | Include                                                |
| The PDF file w<br>and quote the<br><b>Name</b><br>C. Lawyer                    | ill contain the individua<br>reference number on<br>Invoice Number<br>12345                               | al invoices and a summary sheet. Please pay the total and<br>the summary sheet with your payment.<br>Invoice Type<br>2020 - Indemnity Fees: Second Instalment                                                                                         | Amount<br>\$945.00                                                                      | Include                                                |
| The PDF file w<br>and quote the<br>Name<br>C. Lawyer<br>B. Lawyer              | ill contain the individua<br>reference number on<br>Invoice Number<br>12345<br>23456                      | al invoices and a summary sheet. Please pay the total and<br>the summary sheet with your payment.<br>Invoice Type<br>2020 - Indemnity Fees: Second Instalment<br>2020 - Indemnity Fees: Second Instalment                                             | Amount<br>\$945.00                                                                      | Include                                                |
| The PDF file w<br>and quote the<br>Name<br>C. Lawyer<br>B. Lawyer<br>A. Lawyer | ill contain the individua<br>reference number on<br>Invoice Number<br>12345<br>23456<br>34567             | al invoices and a summary sheet. Please pay the total and<br>the summary sheet with your payment.<br>Invoice Type<br>2020 - Indemnity Fees: Second Instalment<br>2020 - Indemnity Fees: Second Instalment<br>2020 - Indemnity Fees: Second Instalment | Amount<br>\$945.00<br>\$945.00                                                          | Include<br>v<br>v<br>v                                 |

**Step 5:** If a lawyer practising at the firm is not listed or a lawyer is no longer with the firm, this information can be updated by accessing the *Lawyers* tab and the Registration & Licensee Services Department will follow up.

| Designated<br>Representat | ive(s) Lawyers                                                                                                    | Location(s)<br>& Contact Information | Trust Assurance | Firm Invoice Package |  |  |  |  |
|---------------------------|----------------------------------------------------------------------------------------------------|--------------------------------------|-----------------|----------------------|--|--|--|--|
| A. Lawyer *               | Associates                                                                                                    |                                      |                 |                      |  |  |  |  |
| List of Lav               | /yers Add                                                                                                    |                                      |                 |                      |  |  |  |  |
| Accordir<br>practisin     | According to our records, below is a list of BC lawyers currently practising at the firm. If any of these lawyers are no longer practising at the firm, please click on the 'Remove' button and confirm the date the lawyer ceased practising with the firm. |                                      |                 |                      |  |  |  |  |
| A. Lawye                  | & Associates 845 0                                                                                                    | Cambie Street, Vancouver,            | BC V6B 429      |                      |  |  |  |  |
| Lawyer                    | Name                                                                                                    |                                      |                 | Action               |  |  |  |  |
| A. Lawy                   | er                                                                                                    |                                      |                 | Remove               |  |  |  |  |
| B. Law                    | yer                                                                                                    |                                      |                 | Remove               |  |  |  |  |

**Step 6:** Once the Invoice Package has been created, the designated representative will be able to download a PDF containing a copy of each selected invoice as well as a cover sheet. Click on **Download PDF**. It may take several minutes to download the PDF, depending on the size of the package.

| Designated<br>Representative(s)                                                                                                  | Lawyers                                                                        | Location(s)<br>& Contact Information | Trust Assurance | Firm Invoice Package |  |  |  |  |
|----------------------------------------------------------------------------------------------------|--------------------------------------------------------------------------------|--------------------------------------|-----------------|----------------------|--|--|--|--|
| A. Lawyer &                                                                                                    | A. Lawyer & Associates - Firm Invoice Package                                  |                                      |                 |                      |  |  |  |  |
| New Firm Inv                                                                                                    | New Firm Invoice Package                                                       |                                      |                 |                      |  |  |  |  |
| You have successfu                                                                                                    | Illy created the                                                               | e firm invoice package.              |                 |                      |  |  |  |  |
| Reference No: 100                                                                                                    | 109                                                                            |                                      |                 |                      |  |  |  |  |
| Creatd By: A. Lawy                                                                                                    | er                                                                             |                                      |                 |                      |  |  |  |  |
| Invoice Count: 4                                                                                                    |                                                                                |                                      |                 |                      |  |  |  |  |
| Total Payable: \$3,7                                                                                                    | Total Payable: \$3,780.00                                                      |                                      |                 |                      |  |  |  |  |
| Please have your bo                                                                                                    | Please have your bookkeeper remit payment in the amount of <b>\$3,780.00</b> . |                                      |                 |                      |  |  |  |  |
| The seference number <b>100109</b> must be submitted with payment in order to apply payment to the individual lawyers' invoices. |                                                                                |                                      |                 |                      |  |  |  |  |
| Download PDF Invoice Package - Home                                                                                              |                                                                                |                                      |                 |                      |  |  |  |  |

The cover sheet will list and total the invoices that are being paid and will contain a reference number. The reference number will be used by the Law Society to determine which invoices have been paid. Copies of the invoices do not need to be returned to the Law Society and can be kept for the firm's records.

| Invoice Pac                  | kage                           | Law Society<br>of British Columbia                            | 845 Cambie Street<br>Vancouver, B.C. V<br>Telephone: (604)<br>Toll - Free within<br>Billing Info: (604)<br>Billing Info: (604)<br>Facstmille: (604)<br>TTY: (604) 443-57 | 68 429<br>669-2533<br>B.C. 1-400-903-5300<br>605-5311<br>w@labe.org<br>687-0135<br>90 |
|------------------------------|--------------------------------|---------------------------------------------------------------|----------------------------------------------------------------------------------------------------|---------------------------------------------------------------------------------------|
|                              |                                |                                                               |                                                                                                    |                                                                                       |
| Firm: A. Lawyer &            | & Associates                   |                                                               |                                                                                                    |                                                                                       |
| Reference No: 100            | 109                            |                                                               |                                                                                                    |                                                                                       |
|                              |                                |                                                               |                                                                                                    |                                                                                       |
| Enclosed is a Firm Invoice P | ackage for the firm A. Lawy    | rer & Associates containing 4 invoices.                       |                                                                                                    |                                                                                       |
| Please remit payment in the  | amount of \$3,780.00 to the L  | aw Society and quote Reference Number 100109.                 |                                                                                                    |                                                                                       |
| The reference number is requ | uired to apply your payment    | to the members' invoices. Please do not return the invoice of | pies or this summary shee                                                                                                    | et with your                                                                          |
| payment. Each lawyer must of | authorize access to their invo | pice through the Law Society's member portal.                 |                                                                                                    | -                                                                                     |
| Inveises included            | in this peaks                  |                                                               |                                                                                                    |                                                                                       |
| Invoices included            | In this package                |                                                               |                                                                                                    |                                                                                       |
| Member ID                    | Name                           |                                                               | Invoice No.                                                                                                    | Amount                                                                                |
| 1 12345                      | C. Lawyer                      |                                                               | 12345                                                                                                    | \$945.00                                                                              |
| 2 23456                      | B. Lawyer                      |                                                               | 23456                                                                                                    | \$945.00                                                                              |
| 3 34567                      | A. Lawyer                      |                                                               | 34567                                                                                                    | \$945.00                                                                              |
| 4 45678                      | D. Lawyer                      |                                                               | 45678                                                                                                    | \$945.00                                                                              |
| Total Payable                |                                |                                                               |                                                                                                    | \$3,780.00                                                                            |
| -                            |                                |                                                               |                                                                                                    |                                                                                       |
|                              |                                |                                                               |                                                                                                    |                                                                                       |
| Please quote Ref             | erence Number 1                | 00109 with your payment.                                      |                                                                                                    |                                                                                       |
|                              |                                |                                                               |                                                                                                    |                                                                                       |

For detailed information on available payment options, banking instructions and exchange rates, please refer to the payment option sheet <u>here</u>. If you have any questions about creating a firm invoice package, please contact the Registration & Licensee Services Department at: <u>registration@lsbc.org</u> or 604-605-5311.